This form will only populate after a student has been admitted to ODU. This form will list every course taken by the student by semester, and will display grades and Term GPA for Institutional Courses. It will also show curricula and field of study as with other Student Module Forms. This is another tabbed form and its purpose is to provide a tool to be used by advisors to -by-term basis. This is only an informational form, not a research page. Any Banner questions may be sent to <u>bannerhotline@odu.edu.</u>

| 1. Access the | Type<br>on the<br>and | into the<br>dipress . | field |
|---------------|-----------------------|-----------------------|-------|

2. This form <u>requires</u> 3 search criteria In the key information area:

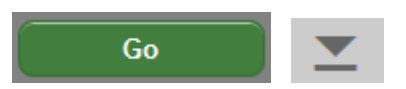

Start Over

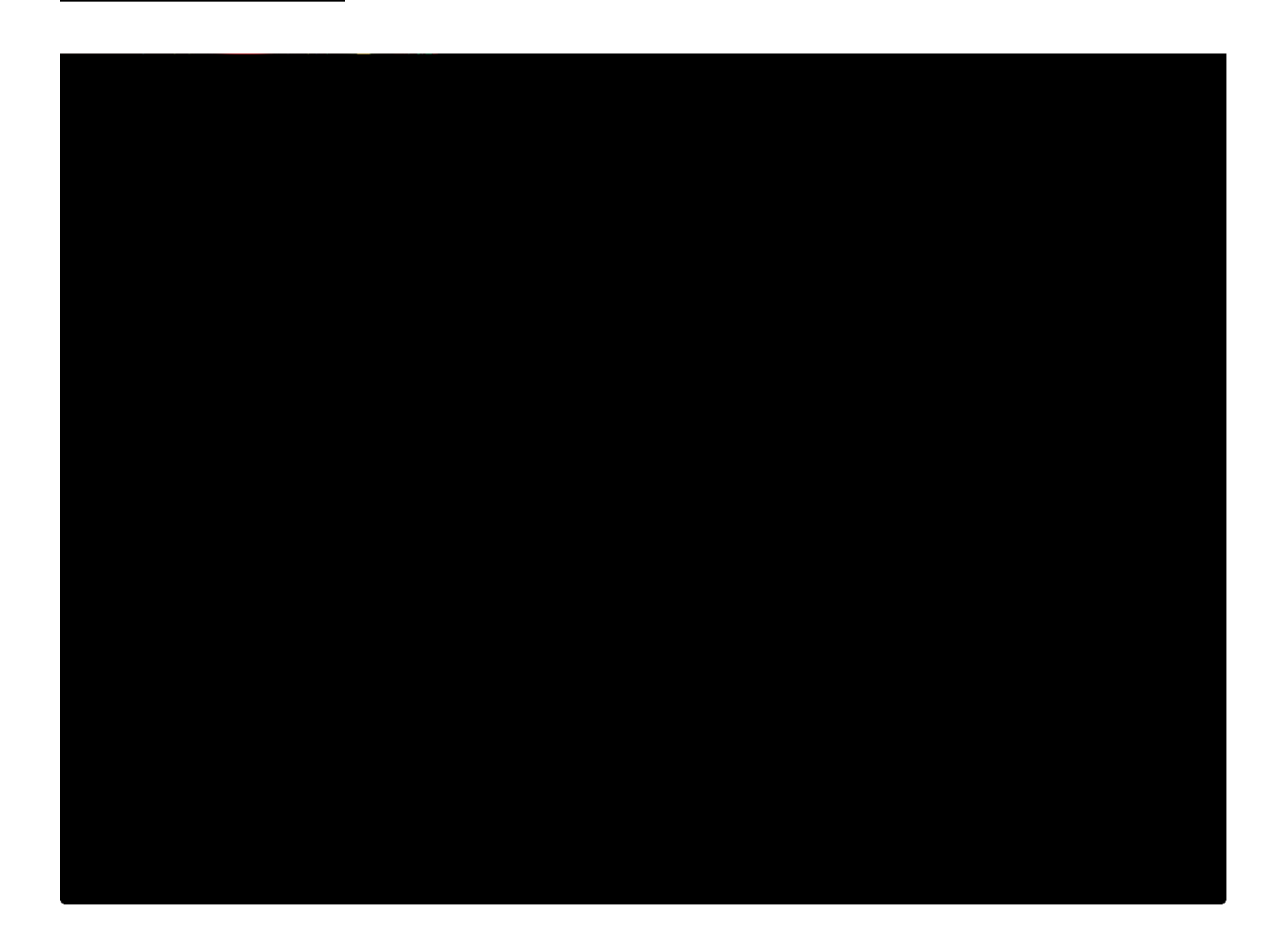